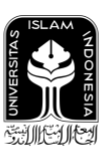

UNIVERSITAS ISLAM INDONESIA

# Panduan Mata Kuliah Publikasi Ilmiah Dengan Kolokium Daring

Semester Ganjil — Tahun Akademik 2020/2021

## Pendahuluan

Sehubungan dengan masa pandemi Covid 19 yang telah menimbulkan keterbatasan dalam penyelenggaraan beberapa aktivitas perkuliahan, maka proses publikasi ilmiah pada prosiding AUTOMATA akan dilaksanakan dengan kolokium daring. Mahasiswa yang mengambil mata kuliah Publikasi Ilmiah, **WAJIB** mengirimkan makalah ilmiah hasil pekerjaan tugas akhirnya untuk dipublikasikan di prosiding AUTOMATA. Kewajiban tersebut dapat otomatis gugur apabila makalah tugas akhir telah dipublikasikan di prosiding atau jurnal eksternal yang dinyatakan secara legal. Adapun aturan serta syarat publikasi pada prosiding AUTOMATA adalah sebagai berikut:

- Menggunakan templat (*template*) IEEE A4 (dengan panjang 4 s.d. 8 halaman). templat tersedia di https://www.ieee.org/conferences/publishing/templates.html.
- 2. *Similarity index* tidak boleh lebih dari 20% (*similarity check* harus dilakukan dengan Turnitin).
- 3. Proses Review dilakukan secara double-blind.
  - a. Pada proses similarity check dan submit pertama tidak menggunakan nama penulis.
  - b. Jika makalah diterima pada proses review pertama, maka proses *submit* kedua (revisi) mencantumkan nama penulis (penulis adalah mahasiswa dan dosen pembimbing).
- 4. Khusus tugas akhir berkelompok (jalur Pengabdian kepada Masyarakat dan Perintisan Bisnis), tiap anggota kelompok mengirimkan makalah pada aspek/bagian yang berbeda dari pekerjaan kelompoknya.

Panduan ini dibuat untuk memudahkan para mahasiswa mata kuliah Publikasi Ilmiah melakukan tahapan demi tahapan publikasi pada prosiding AUTOMATA. Berikut adalah tahapan untuk melakukan publikasi ilmiah sebagai syarat kelulusan mata kuliah Publikasi Ilmiah:

- 1. Cek Similarity Index Menggunakan Turnitin.
- 2. Submit Makalah Melalui OJS (Open Journal System) AUTOMATA.
- 3. Proses Review dan Revisi.

# Diagram Alur Publikasi Ilmiah Dengan Kolokium Daring

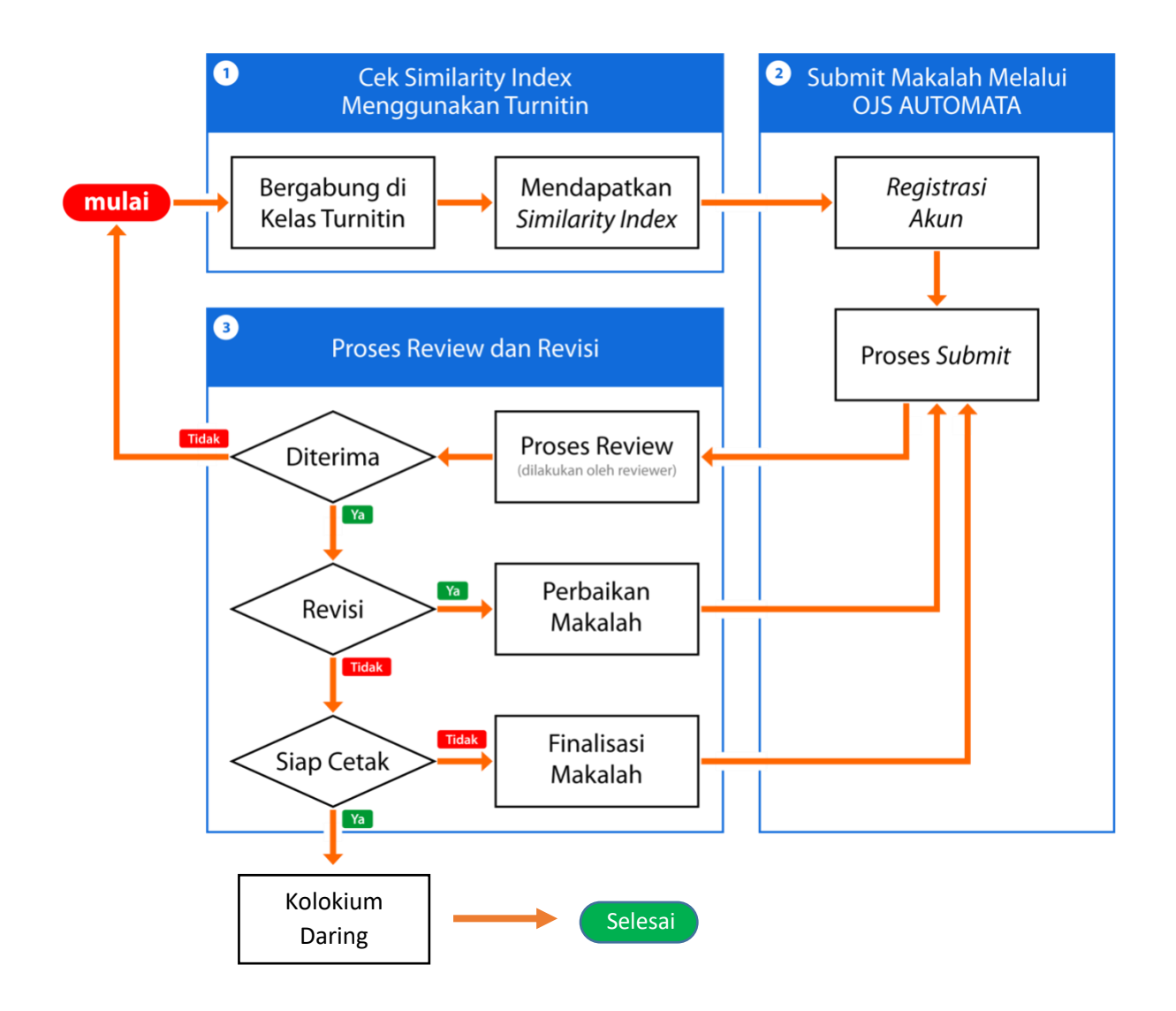

#### 1. Cek Similarity Index Menggunakan Turnitin

#### A. Bergabung di Kelas Turnitin

- 1. Buka situs <u>https://www.turnitin.com/</u>.
- 2. Klik tombol "Login", lalu masuk dengan menggunakan email UII (akun Google).

| Log in to Turnitin           |  |
|------------------------------|--|
| Email address                |  |
| Password                     |  |
|                              |  |
| Log in G Sign in with Google |  |

3. Setelah berhasil masuk, klik tombol "enroll in a class".

| All Classes                                             | Enroll in a Class                                      | What is Plaglarism?                                      | Citation Help                                                                                                    |      |
|---------------------------------------------------------|--------------------------------------------------------|----------------------------------------------------------|----------------------------------------------------------------------------------------------------|------|
| NOW VIEWING: H                                          | OME                                                    |                                                          |                                                                                                    |      |
| About this pa<br>This is your study<br>your homepage, y | age<br>ent homepage. The hor<br>you can submit a paper | nepage shows the classes<br>r. For more information on t | you are enrolled in. To enroll in a new class, click the enroll in a class button. Click a class name to open your class homepage for the class<br>ow to submit, please see our help page. | From |
| Welcome                                                 | e!                                                     |                                                          |                                                                                                    |      |
| Welcome! If you                                         | are ready to enroll in a c                             | lass, make sure you have air                             | ady received the class ID and enrollment password from your instructor. Click here to enroll in a class.                                                                                   |      |

4. Isi "Class/section ID" dengan nilai "**24903917**" dan "Enrollment key" dengan nilai "**bismillahUII**", lalu tekan tombol "Submit".

| Class/section | ID: • |  |  |
|---------------|-------|--|--|
| 24903917      |       |  |  |
|               |       |  |  |
| Enrollment ke | ey: • |  |  |

5. Anda telah tergabung dalam kelas Turnitin apabila telah muncul tampilan sebagai berikut:

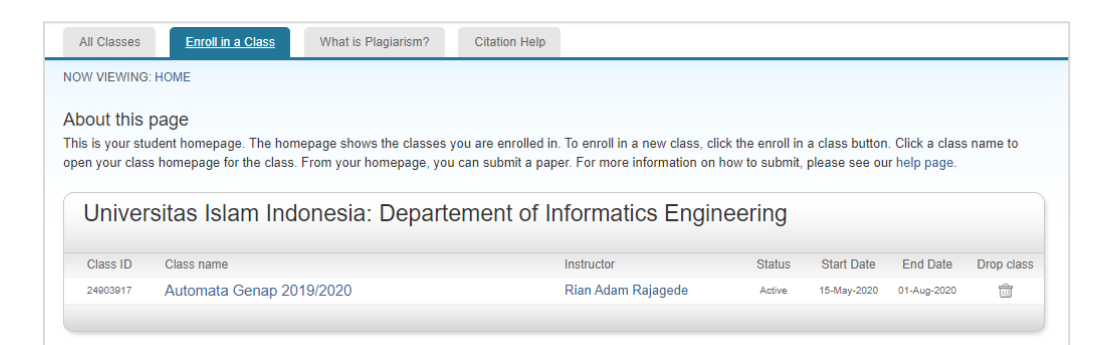

#### **B.** Mendapatkan Similarity Index

- Similarity index adalah tingkat kesamaan konten dalam suatu makalah dengan makalah lain yang ada di internet. Similarity index yang tinggi mengindikasikan banyaknya konten yang dijiplak dari makalah lain yang telah ada sebelumnya dan mengarah pada aktivitas plagiasi. Sebelum melakukan pengecekan, pastikan makalah yang Anda buat adalah karya orisinal Anda sendiri. Untuk dapat diterima pada prosiding AUTOMATA, suatu makalah harus memilliki similarity index di bawah 20%.
- Klik "Automata Genap 2019/2020" untuk masuk ke dalam kelas. Setelah masuk ke dalam kelas, klik tombol "Submit" untuk melakukan pengecekan makalah. Anda dapat melakukan pengecekan makalah maksimum 3 kali dalam jangka waktu sehari selama batas waktu pengumpulan belum usai.

|                                                                                                    | Class Homepage                             |                                                                                                |                               |            |             |  |  |
|----------------------------------------------------------------------------------------------------|--------------------------------------------|------------------------------------------------------------------------------------------------|-------------------------------|------------|-------------|--|--|
| This is your class homepage. To submit to an assignment click on the "Submit" button to the right of the assignment name. If the Submit button is grayed out, no<br>submissions can be made to the assignment. If resubmissions are allowed the submit button will read "Resubmit" after you make your first submission to the<br>assignment. To view the paper you have submitted, click the "View" button. Once the assignment's post date has passed, you will also be able to view the feedback left<br>on your paper by clicking the "View" button. |                                            |                                                                                                |                               |            |             |  |  |
|                                                                                                    | Assignment Inbox: Automata Genap 2019/2020 |                                                                                                |                               |            |             |  |  |
| Assignment Title                                                                                                    | Info                                       | Dates                                                                                          |                               | Similarity | Actions     |  |  |
| Similarity Checker                                                                                                    | (j)                                        | Start         16-May-2020           Due         30-Jun-2020           Post         30-Jun-2020 | 12:12PM<br>11:59PM<br>11:59PM |            | Submit View |  |  |

3. Pilih "Single File Upload" pada jenis "Submit". Lalu isikan identitas makalah yang akan dicek. Perlu diperhatikan, proses review dilakukan secara *double-blind*, sehingga Anda tidak boleh mencantumkan nama penulis sesungguhnya (Isikan "John Doe" sebagai nama penulis). Setelah melengkapi isian, kemudian pilih metode unggah file, dilanjutkan unggah file makalah dengan menekan tombol "Upload".

| First n | ame                                         |
|---------|---------------------------------------------|
| John    |                                             |
| Last n  | ame                                         |
| Doe     |                                             |
| Submi   | ission title                                |
|         |                                             |
| What    | can I submit?                               |
| Choo    | se the file you want to upload to Turnitin: |
| 011000  |                                             |
| Ch      | oose from this computer                     |

4. Setelah proses unggah selesai, maka akan muncul halaman konfirmasi. Tekan tombol "Confirm" setelah memastikan semua data yang diisikan telah sesuai.

| Author:<br>John Doe                                    | cc Page 1 »                                                                                                    |
|--------------------------------------------------------|----------------------------------------------------------------------------------------------------|
|                                                        |                                                                                                    |
| Assignment title:<br>Paper Submission                  | Antomatic Nort Annuer Investig for Robust Indianois<br>with Classifier Marking                                                                                                    |
| Submission title:                                      | Kinchard PG Blacket     Koncard PG Blacket     Koncard     Koncard     Koncard     Koncard     Koncard     Ko            |
| Automatic Short Answer Scoring using Neural<br>Network |                                                                                                    |
| File name:<br>acl2019.pdf                              | where the the distribution of the theorem is the theorem is the t        |
| <b>⁼ile size:</b><br>185.64K                           | <ul> <li>The strangest set of the strangest set of the strangest set</li></ul> |
| Page count:<br>4                                       | we reveal or this is to add the last to all the last to add the last to add th       |
| Word count:                                            | Benness ar Big. 1. Process at the total of programments including<br>Will then procurse that the same and work that (Jim A signification for datas/shrine securiting the func-<br>processing includings), and then some of the total signification of the datas/shrine securiting the func-<br>sation on a well at a shuffling the dataset shree. Since each of the security of the dataset shree security at a shuffling the security of the security of the securi |
| 2199                                                   | exit in usait a diga of securitie usait's for a form<br>teaching. This share been made and a graph of the security of the security of the securi     |

- 5. Setelah menekan tombol "Submit", sistem akan mulai menghitung *similarity index* dari makalah yang diunggah. Proses ini akan memakan waktu beberapa menit, silahkan tunggu hingga sistem memunculkan *similarity index*.
- 6. Kembali ke halaman kelas, kemudian klik tombol "View" untuk melihat *similarity report* dari makalah yang telah diunggah.

|                    |      | Assignment Inbox: AUTOMATA                                                                                                    |            |               |
|--------------------|------|----------------------------------------------------------------------------------------------------|------------|---------------|
| Assignment Title   | Info | Dates                                                                                                    | Similarity | Actions       |
| Similarity Checker | 0    | Start         07-Nov-2019         1:39PM           Due         07-Dec-2019         11:59PM           Post         07-Dec-2019         11:59PM | 12%        | Resubmit View |

7. Akan muncul jendela baru yang menampilkan *similarity report* dari makalah yang telah diunggah.

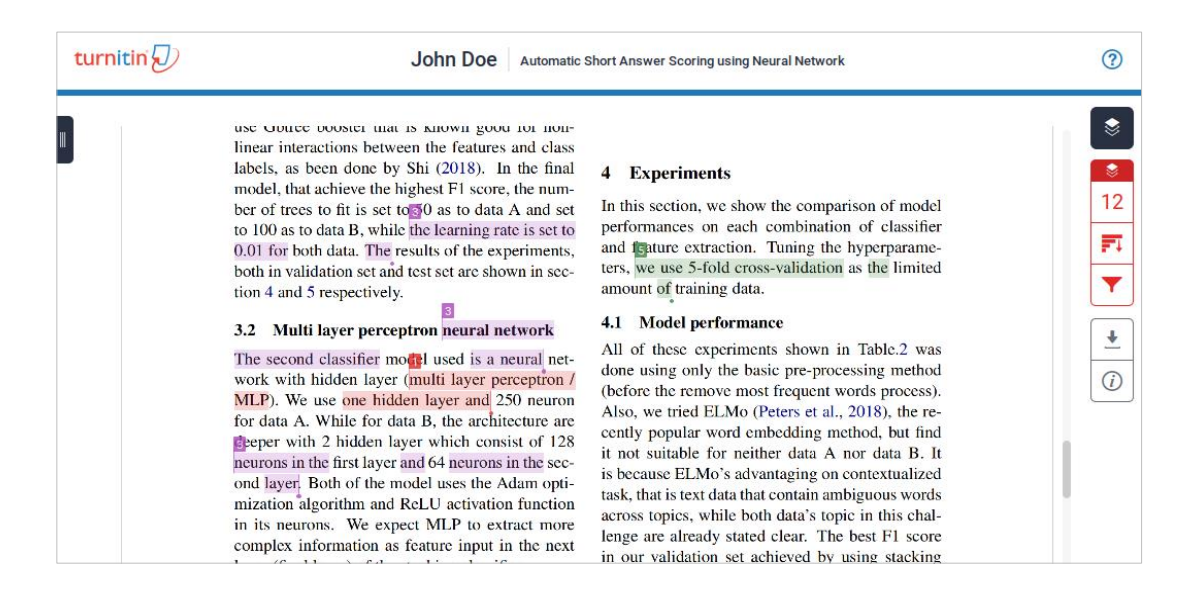

8. Untuk mengunduh *similarity report* (dalam bentuk dokumen PDF), klik simbol unduh yang ada pada sisi sebelah kanan halaman tersebut, kemudian pilih "Current View".

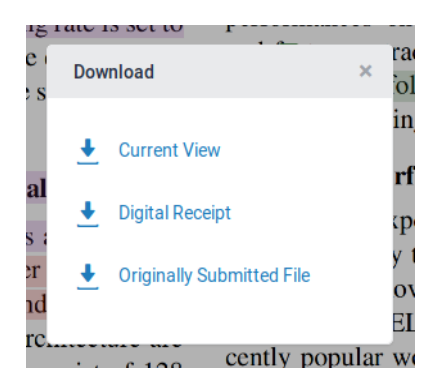

9. Dokumen PDF yang berhasil diunduh akan berisikan *similarity report* dan *similarity index* (di halaman terakhir).

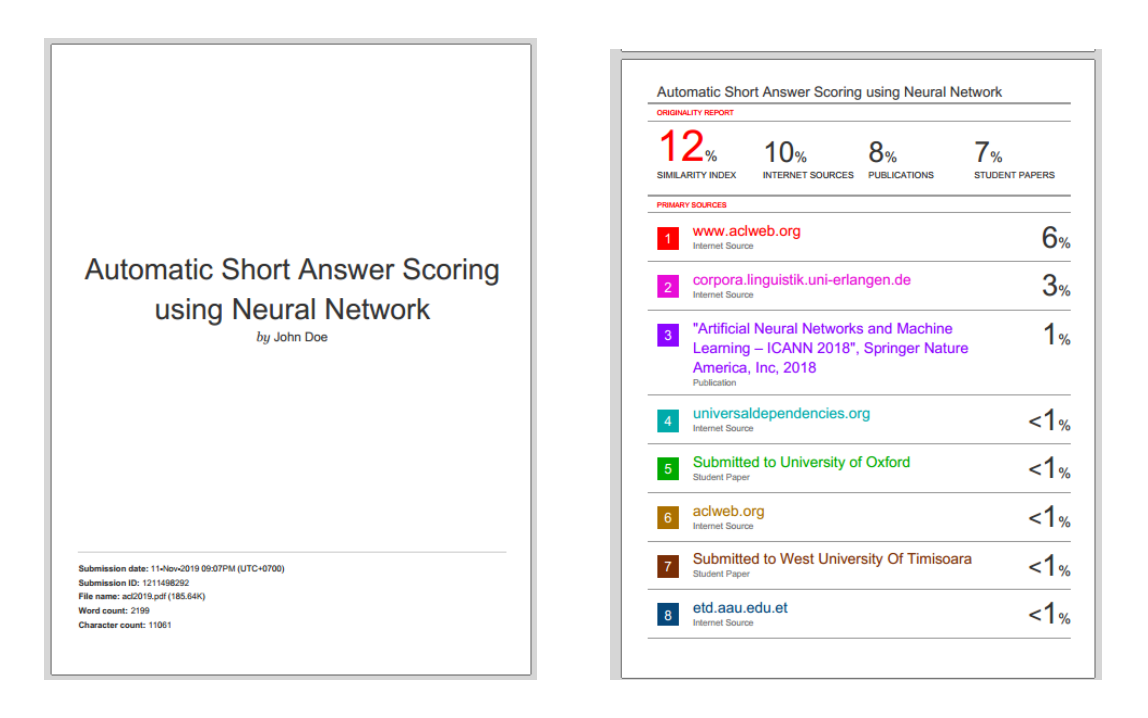

10.Gunakan dokumen tersebut sebagai lampiran (syarat) makalah yang akan diunggah melalui OJS AUTOMATA.

### 2. Submit Makalah Melalui OJS AUTOMATA

#### A. Registrasi Akun

 Buka situs <u>https://journal.uii.ac.id/AUTOMATA/</u>, lalu klik "Register" untuk pendaftaran. Proses pendaftaran cukup dilakukan sekali. Jika Anda sebelumnya telah mendaftar, maka dapat lanjut ke proses *submit* (poin B).

| Automata                                                                                                    |                                     |
|----------------------------------------------------------------------------------------------------|-------------------------------------|
| Home About Lotin Register Starch Current Archives Announcements                                                                                                    |                                     |
| Home > AUTOMATA                                                                                                    | OPEN JOURNAL<br>SYSTEMS             |
| AUTOMATA                                                                                                    | Journal Help                        |
| Prosiding sebagai diseminasi hasil tugas akhir Program Studi Teknik Informatika UII                                                                                                    | USER                                |
| Jadwal kolokium 2019/2020 semester ganjil:<br>• Pengiriman makalah awal : paling lambat 17 November 2019<br>• Masukan perbaikan dari reviewer : 26 November 2019<br>• Pengiriman makalah perbaikan : paling lambat 3 Desember 2019<br>• Pelaksanaan Kolokium : 7 Desember 2019 | Password<br>Remember me<br>Login    |
| Informatics Departement Universitas Islam Indonesia                                                                                                    | JOURNAL CONTENT Search Search Scope |

2. Lanjutkan proses registrasi akun dengan mengisi semua form yang diperlukan (terutama pada bagian yang wajib diisi serta bagian *Affiliation, Phone,* dan *Country*). Pada bagian email, wajib diisi dengan email UII (<NIM>@student.uii.ac.id).

| Profile           |                                                                                     | Password Remember me |
|-------------------|-------------------------------------------------------------------------------------|----------------------|
| Username *        |                                                                                     | Login                |
| Password *        | The username must contain only lowercase letters, numbers, and hyphens/underscores. | JOURNAL CONTENT      |
|                   | The password must be at least 6 characters.                                         | Search               |
| Repeat password * |                                                                                     | <u> </u>             |
| Salutation        |                                                                                     | Search Scope         |
| First Name *      |                                                                                     | All                  |
| Middle Name       |                                                                                     | Search               |
| Last Name *       |                                                                                     | Browse               |
| Initials          | Joan Alice Smith = JAS                                                              | By Issue             |

3. Di bagian bawah, pastikan Anda memberi centang (√) pada isian *"Author: Able to submit items to the journal"* agar Anda dapat mengunggah makalah di proses selanjutnya.

|   |                          | X 🕞 🖏   Β Ι Ψ 🗄 ]Ξ   ∞ 🔆 @ κπκ. 🗐                                                                                                    |
|---|--------------------------|----------------------------------------------------------------------------------------------------|
|   | Confirmation             | Send me a confirmation email including my username and password                                                                                 |
|   | Register as              | <ul> <li>Reader: Notified by email on publication of set issue of the journal.</li> <li>Author: Able to submit items to the journal.</li> </ul> |
|   | Register Cancel          |                                                                                                    |
| 녂 | * Denotes required field |                                                                                                    |

#### **B.** Proses Submit

1. Setelah berhasil melakukan proses registrasi, Anda akan masuk ke halaman beranda OJS AUTOMATA. Untuk melakukan proses pengumpulan (*submission*), klik "New Submission".

| Automata                               |                                     |                                                   |
|----------------------------------------|-------------------------------------|---------------------------------------------------|
| Home About User Home Se                | arch Current Archives Announcements |                                                   |
| Home > User Home                       |                                     | OPEN JOURNAL<br>SYSTEMS                           |
| User Home                              |                                     | Journal Help                                      |
| AUTOMATA                               |                                     | USER                                              |
| Author                                 | 0 Active 0 Archive                  | [New Submission] You are logged in as<br>atsalits |
| My Account                             |                                     | My Journals                                       |
| Show My Journals                       |                                     | My Profile                                        |
| Edit My Profile     Change My Password |                                     | ► Log Out                                         |
| - Deboar                               |                                     | JOURNAL CONTENT                                   |

 Kemudian pilih section sesuai kategori makalah yang Anda kumpulkan. Untuk pengumpulan publikasi penelitian, silahkan pilih "Articles" dan untuk pengumpulan makalah Bahasa Indonesia untuk Komunikasi Ilmiah (BIKI), silahkan pilih "BIKI".

| Journal Sectio                     | n                                                                                        |
|------------------------------------|------------------------------------------------------------------------------------------|
| Select the appropriate se          | ction for th <del>is submission (se</del> e Sections and Policies in About the Journal). |
| Section *                          | Please select a section •                                                                |
| Submission Cl                      | Please select a section<br>Ne Articles                                                   |
| Indicate that this submissibelow). | BIKI<br>Source ready to be considered by unsjournal by checking off the following (com   |

- 3. Sebelum melakukan proses pengumpulan, pastikan beberapa hal berikut pada *submission checklist*:
  - a. Makalah belum pernah dipublikasikan sebelumnya.
  - b. Makalah telah disiapkan dalam bentuk pdf (tanpa nama penulis).
  - c. Telah menyiapkan similarity report dari Turnitin (bukan nama penulis sesungguhnya) dalam file yang terpisah.
  - d. Tidak mencantumkan nama penulis atau tidak menggunakan nama penulis yang sesungguhnya.

4. Jika telah memenuhi semuanya, centang (𝒜) keempat poin tersebut untuk melanjutkan proses pengumpulan makalah.

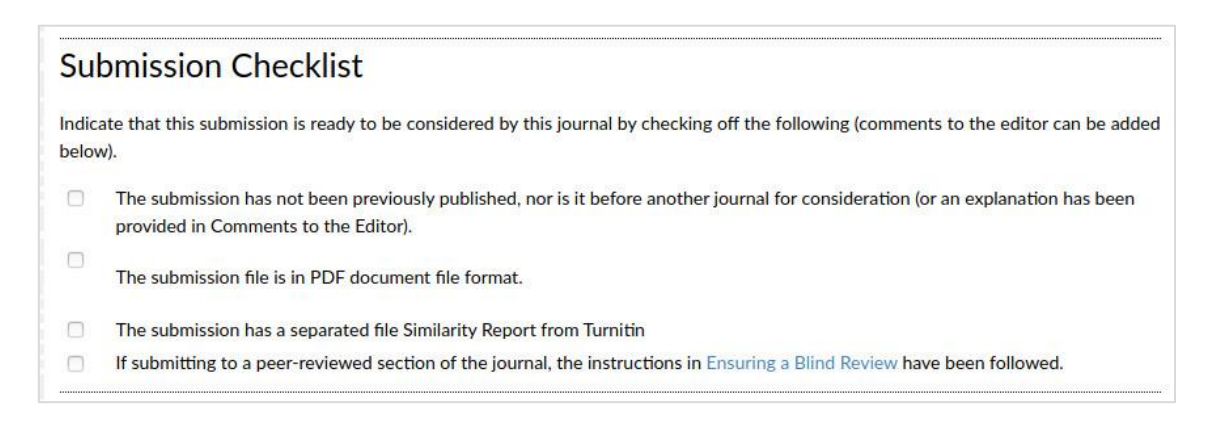

5. Pada tahap selanjutnya Anda diminta untuk menggunggah file makalah Anda. Setelah memilih file makalah, pastikan Anda menekan tombol "Upload" terlebih dahulu sebelum menekan tombol "Save and Continue".

| Step 2. Uploading the Submission                                                                                                    |
|----------------------------------------------------------------------------------------------------|
| 1. START 2. UPLOAD SUBMISSION 3. ENTER METADATA 4. UPLOAD SUPPLEMENTARY FILES 5. CONFIRMATION                                                                                                    |
| To upload a manuscript to this journal, complete the following steps.                                                                                                    |
| <ol> <li>On this page, click Browse (or Choose File) which opens a Choose File window for locating the file on the hard drive of your computer.</li> <li>Locate the file you wish to submit and highlight it.</li> <li>Click Open on the Choose File window, which places the name of the file on this page.</li> <li>Click Upload on this page, which uploads the file from the computer to the journal's web site and renames it following the journal's conventions.</li> <li>Once the submission is uploaded, click Save and Continue at the bottom of this page.</li> </ol> |
| Submission File No submission file uploaded.                                                                                                    |
| Upload submission file Browse acl 019.pdf Upload ENSURING A BLIND REVIEW                                                                                                    |
| Save and continue Cincel                                                                                                    |

6. Tahapan ketiga adalah pengisian data penulis, Judul, Abstrak, dan Kata Kunci.

| Title and Abstra             | act                                                                     |
|------------------------------|-------------------------------------------------------------------------|
| Title *                      |                                                                         |
| Abstract *                   |                                                                         |
|                              |                                                                         |
|                              |                                                                         |
|                              |                                                                         |
|                              |                                                                         |
|                              |                                                                         |
|                              |                                                                         |
|                              |                                                                         |
|                              | ¥ 43 02   H Λ Π := i=  ∞ ⊗ ⊗ ww □ 3                                     |
| Indexing                     |                                                                         |
| Provide terms for indexing t | the submission; separate terms with a semi-colon (term1; term2; term3). |
| Keywords                     |                                                                         |
|                              | Machine Learning; Enterprise System; Cloud Computing                    |

7. Jangan lupa untuk menambahkan data dosen pembimbing sebagai penulis kedua dengan cara klik tombol "Add Author".

|                       | (Your institution, e.g. "Simon Fraser University") |
|-----------------------|----------------------------------------------------|
| Country               | Indonesia 🔹                                        |
| Bio Statement         |                                                    |
| (E.g., department and |                                                    |
| rank)                 |                                                    |
|                       |                                                    |
|                       | 🐰 🖓 🖏   B 🗶 🗓 🗄 🗦 🗮   🚥 🔆 🎯 🛲 🔲 🔩                  |
| Add Author            |                                                    |
|                       |                                                    |

8. Pada tahap selanjutnya, Anda diminta untuk melampirkan file tambahan. Pada tahapan ini lampirkan file *similarity report* (pdf) dari Turnitin. Jangan lupa untuk menekan tombol "Upload" terlebih dahulu sebelum menekan tombol "Save and Continue".

| Step 4. Uploadi                                                                                                    | ng Supplementary Files                                                                                                    |                                                                                                    |                                                         |
|----------------------------------------------------------------------------------------------------|----------------------------------------------------------------------------------------------------|----------------------------------------------------------------------------------------------------|---------------------------------------------------------|
| 1. START 2. UPLOAD SUBMISSION                                                                                         | 3. ENTER METADATA 4. UPLOAD SUPPLEMENTARY FILES 5.                                                                                                    | CONFIRMATION                                                                                            |                                                         |
| This optional step allows Suppresearch instruments, (b) data to unavailable to readers, (d) contribution of the work. | plementary Files to be added to a submission. The files,<br>sets, which comply with the terms of the study's research<br>figures and tables that cannot be integrated into the | which can be in any format, n<br>ethics review, (c) sources that o<br>text itself, or other materials t | night include (a)<br>otherwise would<br>that add to the |
| ID TITLE                                                                                                    | ORIGINAL FILE NAME                                                                                                    | DATE UPLOADED                                                                                           | ACTION                                                  |
|                                                                                                    | No supplementary files have been added to this sub                                                                                                    | omission.                                                                                               |                                                         |
| Upload supplementary file                                                                                             | Browse No file selected.                                                                                                    | pload ENSURING A BLIND REVIEW                                                                           | v                                                       |
|                                                                                                    |                                                                                                    |                                                                                                    |                                                         |

 Setelah proses save and continue selesai, akan muncul jendela untuk melengkapi data dari lampiran tambahan. Cukup isikan pada bagian "Title" (diisi "Turnitin Similarity Report"), "Type" (diisi dengan "Other"), dan kemudian centang (V) bagian "Present file to reviewer".

| Step 4a. Add a Supplementary File                                                                         |   |  |  |  |
|----------------------------------------------------------------------------------------------------|---|--|--|--|
| TART 2. UPLOAD SUBMISSION 3. ENTER METADATA 4. UPLOAD SUPPLEMENTARY FILES 5. CONFIRMATION                 |   |  |  |  |
| << Back to Supplementary Files                                                                            |   |  |  |  |
| Supplementary File Metadata                                                                               |   |  |  |  |
| To index this supplementary material, provide the following metadata for the uploaded supplementary file. |   |  |  |  |
| le * Turnitin Similarity Report                                                                           |   |  |  |  |
| eator (or owner) of file                                                                                  | Ī |  |  |  |
| ywords                                                                                                    | Ī |  |  |  |
| oe Other •                                                                                                |   |  |  |  |
| Specify other Turnitin Similarity Report                                                                  |   |  |  |  |
|                                                                                                    |   |  |  |  |

| Supplementary File                                                                    |                                                             |  |  |  |
|---------------------------------------------------------------------------------------|-------------------------------------------------------------|--|--|--|
| File Name                                                                             | 13797-32363-1-SP.pdf                                        |  |  |  |
| Original file nam                                                                     | e Automatic Short Answer Scoring using Neural Network_2.pdf |  |  |  |
| File Size                                                                             | 1MB                                                         |  |  |  |
| Date uploaded                                                                         | 2019-11-13 09:51 AM                                         |  |  |  |
| Present file to reviewers (without metadata), as it will not compromise blind review. |                                                             |  |  |  |
| Replace file                                                                          | Browse No file selected. Use Save to upload file.           |  |  |  |
| Save and cont                                                                         | inue Cancel                                                 |  |  |  |
| * Denotes require                                                                     | d field                                                     |  |  |  |

10.Tahap terakhir pada proses pengumpulan adalah mengkonfirmasi. Pastikan semua file yang diunggah sudah benar. Jika sudah benar, klik tombol "Finish Submission".

| Step :                                                      | Step 5. Confirming the Submission                                                                                                    |                 |       |       |  |  |  |
|-------------------------------------------------------------|----------------------------------------------------------------------------------------------------|-----------------|-------|-------|--|--|--|
| 1. START 2.                                                 | 1. START 2. UPLOAD SUBMISSION 3. ENTER METADATA 4. UPLOAD SUPPLEMENTARY FILES 5. CONFIRMATION                                                                                                    |                 |       |       |  |  |  |
| To submity<br>by email ar<br>for your int<br><b>File Su</b> | To submit your manuscript to AUTOMATA click Finish Submission. The submission's principal contact will receive an acknowledgement<br>by email and will be able to view the submission's progress through the editorial process by logging in to the journal web site. Thank you<br>for your interest in publishing with AUTOMATA.<br>File Summary |                 |       |       |  |  |  |
| ID                                                          | ORIGINAL FILE NAME TYPE FILE SIZE DATE UPLOADED                                                                                                    |                 |       |       |  |  |  |
| 32362                                                       | ACL2019.PDF                                                                                                    | Submission File | 185KB | 11-13 |  |  |  |
| 32363                                                       | 32363 AUTOMATIC SHORT ANSWER SCORING Supplementary File 1MB 11-13<br>USING NEURAL NETWORK_2.PDF                                                                                                    |                 |       |       |  |  |  |
| Finish Sul                                                  | bmission Cancel                                                                                                    |                 |       |       |  |  |  |

11. Anda dapat mengecek status pengumpulan pada halaman utama.

| ٩ut        | oma             | ata        |                   |                                                        |                     |
|------------|-----------------|------------|-------------------|--------------------------------------------------------|---------------------|
| Home       | About           | User Hoi   | me Search Curren  | t Archives Announcements                               |                     |
| Home > l   | Jser > Auth     | ior > Acti | ve Submissions    |                                                        |                     |
| ACTIVE     | ARCHIVE         |            |                   |                                                        |                     |
| ID         | MM-DD<br>SUBMIT | SEC        | AUTHORS           | TITLE                                                  | STATUS              |
| 13797      | 11-13           | ART        | Tsalitsa, Hastuti | AUTOMATIC SHORT ANSWER SCORING<br>USING NEURAL NETWORK | Awaiting assignment |
| 1 - 1 of : | 1 Items         |            |                   |                                                        |                     |

### 3. Proses Review dan Revisi

#### A. Proses Review

- Sesaat setelah Anda berhasil mengumpulkan makalah Anda, maka status makalah Anda adalah "Awaiting assignment". Status tersebut mengindikasikan bahwa makalah Anda saat ini sedang menunggu untuk di-*review* oleh *reviewer*.
- 2. Status makalah Anda akan berubah menjadi "IN REVIEW" apabila telah ada *reviewer* yang sedang me-*review* paper Anda. Status tersebut mengindikasikan bahwa Anda harus menunggu proses *review* diselesaikan oleh *reviewer*.

| ACTIV  | auc s   | miss | sions   |                               |           |
|--------|---------|------|---------|-------------------------------|-----------|
| ACTIVE | ARCHIVE |      |         |                               |           |
|        | MM-DD   |      |         |                               |           |
| D      | SUBMIT  | SEC  | AUTHORS | TITLE                         | STATU     |
| 13849  | 11-17   | ART  | Doe     | MACHINE UN-LEARNING METHOD TO | IN REVIEW |
|        |         |      |         | CREATE HUMAN-LIKE ROBOT       |           |

- 3. Proses *review* yang dilakukan oleh *reviewer* akan menghasilkan salah satu dari 3 (tiga) keputusan, yaitu:
  - a. Makalah Ditolak.
  - b. Makalah Diterima Dengan Revisi.
  - c. Makalah Diterima Tanpa Revisi.

### B. Makalah Ditolak

 Konfirmasi penolakan makalah dan alasan penolakan makalah akan diinformasikan melalui email. Selain karena kualitas makalah yang tidak memenuhi standar, proses penolakan juga dapat disebabkan oleh hal teknis seperti tidak menyertakan *similarity report* dan/atau unggahan file yang tidak sesuai.

| [AUTOMATA] Can Not Process the Submission 🕨 🔤                                                                                                    |
|----------------------------------------------------------------------------------------------------|
| Rian Adam Rajagede <journal@uii.ac.id><br/>to John →</journal@uii.ac.id>                                                                                                    |
| To John Doe:                                                                                                    |
| An initial review of "Machine Un-Learning Method to Create Human-Like Robot"<br>has made it clear that we can not process this submission because does not<br>provide Turnitin Similarity Report. |
| Rian Adam Rajagede<br>Universitas Islam Indonesia                                                                                                    |
| AUTOMATA<br>https://journal.uii.ac.id/AUTOMATA                                                                                                    |

2. Penolakan makalah akan menyebabkan makalah menghilang dari halaman utama dan berpindah ke halaman "ARCHIVE".

| Ac | tive S          |     | nissions |       |        |  |
|----|-----------------|-----|----------|-------|--------|--|
| ID | MM-DD<br>SUBMIT | SEC | AUTHORS  | TITLE | STATUS |  |
|    | No Submissions  |     |          |       |        |  |

### C. Makalah Diterima Dengan Revisi

1. Konfirmasi penerimaan makalah dengan revisi, hasil penilaian, dan catatan *review* dari *reviewer* akan diinformasikan melalui email.

| [AUTOMATA] Editor Decision 🔉 Inbox 🛪                                                                                                    |
|----------------------------------------------------------------------------------------------------|
| Rian Adam Rajagede <journal@uii.ac.id><br/>to John ←</journal@uii.ac.id>                                                                                                 |
| To John Doe:                                                                                                    |
| We have reached a decision regarding your submission to AUTOMATA, "Machine<br>Un-Learning Method to Create Human-Like Robot".                                            |
| Our decision is to: Revision Required, please log in to see details                                                                                                    |
| Rian Adam Rajagede<br>Universitas Islam Indonesia                                                                                                    |
| Reviewer A:                                                                                                    |
|                                                                                                    |
| Originalitas                                                                                                    |
| Penilaian:                                                                                                    |
| <ul> <li>Metode yang digunakan tidak berisikan informasi baru. Hanya mengulang<br/>penelitian sebelumnya. Kasus yang digunakan sangat mirip dengan penelitian</li> </ul> |
| L L                                                                                                    |

2. Hasil *review* juga dapat dilihat pada halaman utama, kemudian masuk ke judul makalah, lalu klik tombol "REVIEW". Cari tombol dengan ikon komentar di bagian bawah dan klik tombol tersebut.

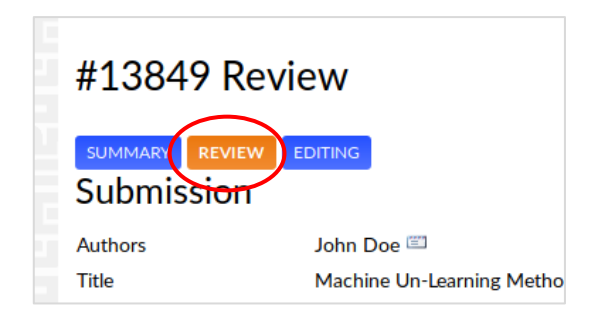

| 13849-32485-1-RV.PDF 2019-11-17        |
|----------------------------------------|
| 2019-11-17                             |
| 2019-11-17                             |
| None                                   |
| n<br>Revisions Required 2018 11 17     |
| Editor/Author Empil Potord  2010-11-17 |
| None                                   |
| None                                   |
| Browse No file selected. Upload        |
|                                        |

- 3. Yang harus Anda lakukan selanjutnya adalah merevisi makalah Anda sesuai dengan arahan dari *reviewer*. Anda harus mengumpulkan ulang (*resubmission*) makalah Anda sebelum batas akhir pengumpulan.
- 4. Pada file makalah (revisi) yang akan dikumpulkan ulang, tambahkan nama penulis (dosen dan mahasiswa).
- 5. Kumpulkan ulang makalah Anda pada kolom "Upload Author Version" di bagian bawah "Editor Decision". Klik tombol "Upload" setelah Anda memilih makalah yang akan Anda unggah.

6. Makalah akan dinyatakan diterima apabila Anda telah melakukan revisi sesuai dengan arahan *reviewer*. Anda akan menerima konfirmasi penerimaan makalah melalui email, apabila makalah Anda telah dinyatakan diterima. Jika masih ada yang perlu direvisi, konfirmasi juga akan disampaikan melalui email dan Anda harus melakukan pengumpulan ulang makalah Anda yang telah diperbaiki melalui fitur "Upload Author Version" (kembali ke tahap 3).

7. Apabila makalah telah diterima, maka status pengumpulan makalah Anda pada halaman utama akan berubah menjadi "IN EDITING".

| E                                      |
|----------------------------------------|
| CHINE UN-LEARNING METHOD TO IN EDITING |
| LI<br>                                 |

8. Setelah status berubah menjadi "IN EDITING", Anda cukup menunggu hingga makalah diterbitkan. Saat makalah Anda telah diterbitkan, maka makalah Anda akan berpindah pada halaman "ARCHIVE".

| Archive |                 |     |         |                                                          |                      |  |  |
|---------|-----------------|-----|---------|----------------------------------------------------------|----------------------|--|--|
| ACTIVE  |                 |     |         |                                                          |                      |  |  |
| ID      | MM-DD<br>SUBMIT | SEC | AUTHORS | TITLE                                                    | STATUS               |  |  |
| 13849   | 11-17           | ART | Doe     | MACHINE UN-LEARNING METHOD TO<br>CREATE HUMAN-LIKE ROBOT | Vol 99, No 99 (2019) |  |  |

#### D. Makalah Diterima Tanpa Revisi

1. Konfirmasi penerimaan makalah tanpa revisi akan diinformasikan melalui email dengan pernyataan "Accept Submission".

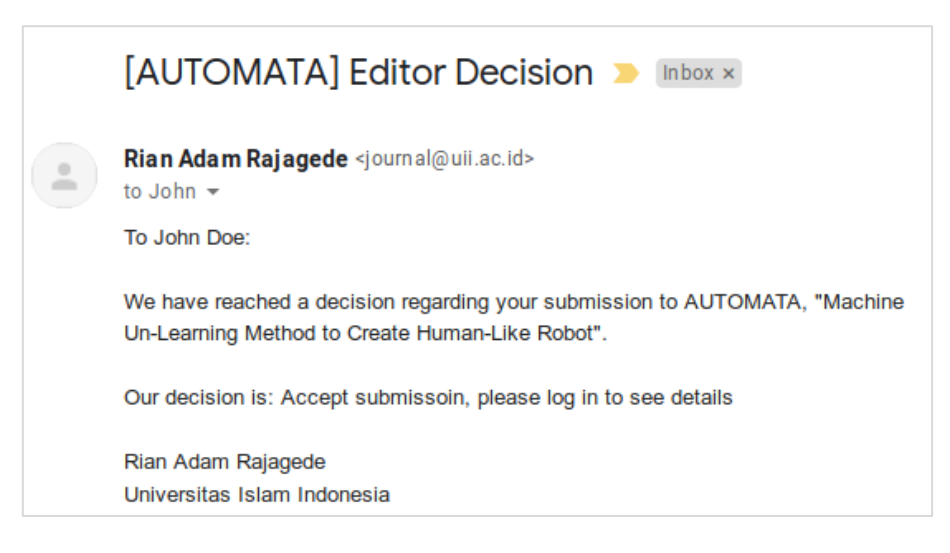

- 2. Jika makalah Anda telah diterima tanpa revisi, maka Anda cukup menambahkan nama penulis (dosen dan mahasiswa) kemudian mengumpulkan ulang makalah Anda.
- 3. Kumpulkan ulang makalah Anda pada kolom "Upload Author Version" di bagian bawah "Editor Decision". Klik tombol "Upload" setelah Anda memilih makalah yang akan Anda unggah.

| Peer Review           |                                         |
|-----------------------|-----------------------------------------|
| Round 1               |                                         |
| Review Version        | 13849-32485-1-RV.PDF 2019-11-17         |
| Initiated             | 2019-11-17                              |
| Last modified         | 2019-11-17                              |
| Uploaded file         | None                                    |
| Editor Decisior       | ן                                       |
| Decision              | Revisions Required 2019-11-17           |
| Notify Editor         | Editor/Author Email Record Q 2019-11-17 |
| Editor Version        | None                                    |
| Author Version        | None                                    |
| Upload Author Version | Browse No file selected.                |

4. Apabila makalah telah diterima, maka status pengumpulan makalah Anda pada halaman utama akan berubah menjadi "IN EDITING".

| 13849              | 11-1/           |     |         |                               | <b>\</b>   |  |
|--------------------|-----------------|-----|---------|-------------------------------|------------|--|
|                    |                 | ART | Doe     | MACHINE UN-LEARNING METHOD TO | IN EDITING |  |
| þ                  | MM-DD<br>SUBMIT | SEC | AUTHORS | TITLE                         | STATU      |  |
| ACTIVE             | ARCHIVE         |     |         |                               |            |  |
| Active Submissions |                 |     |         |                               |            |  |

5. Setelah status berubah menjadi "IN EDITING", Anda cukup menunggu hingga makalah diterbitkan. Saat makalah Anda telah diterbitkan, maka makalah Anda akan berpindah pada halaman "ARCHIVE".

| SEC | AUTHORS | TITLE                         | STATUS                                                                          |
|-----|---------|-------------------------------|---------------------------------------------------------------------------------|
| ART | Doe     | MACHINE UN-LEARNING METHOD TO | Vol 99, No 99 (2019)                                                            |
|     |         | CREATE HUMAN-LIKE ROBOT       |                                                                                 |
|     | SEC     | SEC AUTHORS<br>ART Doe        | SEC AUTHORS TITLE ART Doe MACHINE UN-LEARNING METHOD TO CREATE HUMAN-LIKE ROBOT |